| 連番 | カテゴリ | 質問                                      | 回答                                                                                                    | 回答2                                                                                                    | 回答3                                                                                                    |
|----|------|-----------------------------------------|----------------------------------------------------------------------------------------------------|----------------------------------------------------------------------------------------------------|----------------------------------------------------------------------------------------------------|
| 1  | PC設定 | セットアップを完了したが<br>ETCPROのアイコンが見当た<br>らない。 | ETCPROはセットアップが完了してもア<br>イコンが自動作成されません。<br>起動方法は<br>「スタート」「プログラム」<br>「ETCPRO3」 [ETCPRO3]をクリック<br>してください。                                                                                                    | デスクトップ上にアイコンを作成するに<br>は左記[ETCPRO3]のアイコン上で右<br>クリックし<br>「送る」 デスクトップ(ショートカットを<br>作成)をクリックしてください                         |                                                                                                    |
| 2  | PC設定 | 画面の操作ボタンが表示され<br>ない?                    | PCの画面解像度が低いために起こる<br>現象です。<br>画面のプロパティより1024x768以<br>上に変更してください。                                                                                                    | 画面のフォントサイズが「大きいフォン<br>ト」に設定されている場合に起こる現<br>象です。<br>画面のプロパティで「標準フォント(また<br>は小さいフォント)」に変更してくださ                          |                                                                                                    |
| 3  | 未接続  | カード状況が未接続です。                            | パソコンのシリアルCOMボートの設定<br>が正しくありません。<br>ETCPROはCOM1が初期設定となって<br>いますので、パソコン上にコネクタ接続<br>したボートがCOM1かどうか確認して下<br>さい。<br>確認方法:マイコンピュータを右クリック<br>し (システム)ブロパティ」 (ハード<br>ウェア(タブ)」 'デバイスマネージャ」<br>ボート(COM と LPT)を展開し'通信<br>ポート(COM1),と表示されていれば<br>ボート番号はCOM1です。       | ETCカードリーダーのAC電源を抜き差し<br>してください。<br>あるいは、一旦ETCPROをアンインス<br>トールし、再度セットアップし直して見て<br>ください。                                | COMボート番号自動設定は、<br>ETCPROのメニューの「設定(C)」「通<br>信ボート設定(P)」「自動設定」<br>「決定」<br>自動設定でうまく行かない場合には、<br>手動でCOM番号を選択してください。   |
| 4  | 未接続  | カード状況が未接続です。<br>(USB変換ケーブル接続の場<br>合)    | 市販のUSB - シリアル変換アダプタの<br>ドライバーをインストールします。<br>インストール方法は、ご購入された変<br>換アダプタに付属している取扱説明書<br>に従って行ってください。<br>確認方法:マイコンビュータを右クリック<br>し '(システム)プロパティ」 '八ード<br>ウェア(タブ)」 'デパイスマネージャ」<br>ポート(CSM と LPT)を展開し「拡張<br>ポート(USB-RSAQ3)(COM4)」と表示<br>されていればポート番号はCOM4で<br>す。 | ETCカードリーダーのAC電源を抜き差し<br>してください。<br>*)デバイスマネージャのシリアル<br>ポートに!マークが付いている場合、<br>USBドライバのインストールに失敗して<br>います。再インストールしてください。 | COMポート番号自動設定は、<br>ETCPROのメニューの「設定(C)」 「通<br>信ボート設定(P)」 「自動設定」<br>「決定」<br>自動設定でうまく行かない場合には、<br>手動でCOM番号を選択してください。 |